# eライブラリ(ドリル教材)の使い方

Chromebookを持ち帰った際、ご自宅でご利用いただけるドリル教材「ラインズeライブラリアドバンス」 (以下「eライブラリ」)の使い方をご案内します。 長期休暇時には、学校から「eライブラリ」に課題が配布されている場合は4ページをご覧ください。

## 「eライブラリ」の起動方法

## 1. Chromebookの起動する

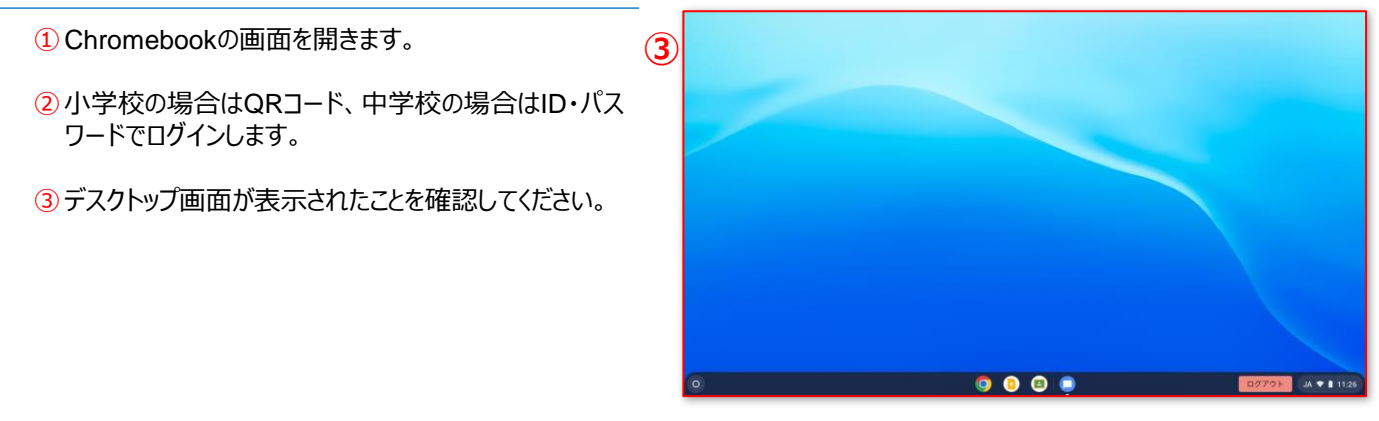

## 2. eライブラリを起動する

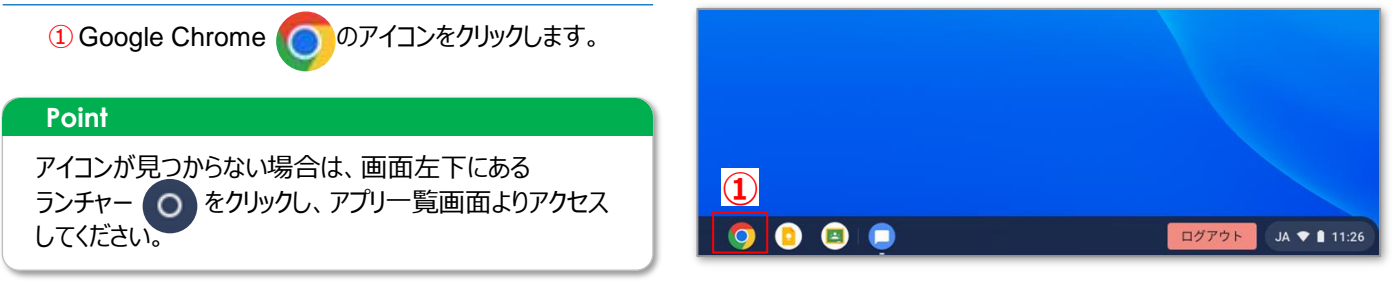

2 ブラウザ画面左上の [教材リンク集] をクリックします。

③ [eライブラリ(家庭版)] を選択します。

#### Point

「eライブラリ」に収録されている教材が保有する著作権の 都合上、学校以外の場所で使用する際は【家庭版】と記 載のあるリンクを使用してください。

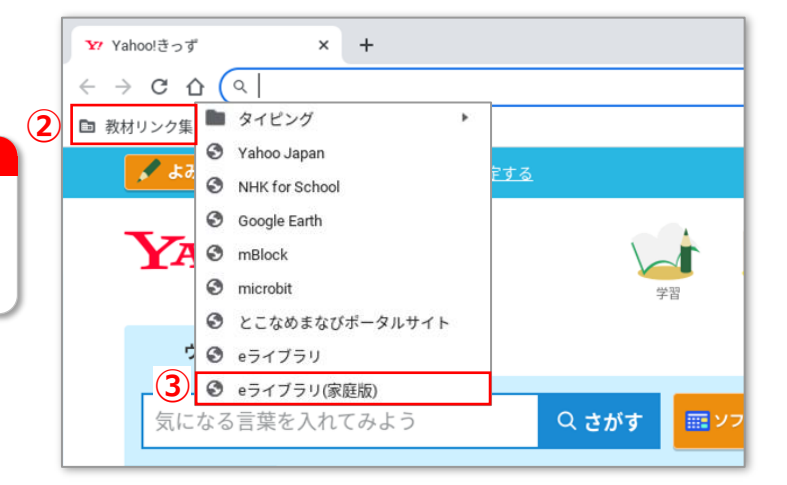

#### 「eライブラリ」の使い方 一自習での活用-1. ドリル画面を起動する C C 5-1 5-Ø. B 250 ① [自分で選ぶ] をクリックします。 (初回利用の場合は [ここからはじめよう!] をクリッ クします。) Point 指示はありません ここからはじめよう! システムの都合上、左上の戻るボタン 🗲 や更新ボタン 🕑 自由 学習 をしましょう 使用しないでください。 1 自分で選ぶ (2) [単元から探す] をクリックします。 ●ホーム ●首曲 "学習" の新の新聞に置る じゅうがくしゅう (2) タイルマップ 学習 単元から探す 教科書ページから探す ことばで探す ③ 学習する内容に応じてA [学年] とB [教科] をクリック 家庭版 \* し、選択画面から任意の学年・教科を選択します。 נפלדדפי Point ●ホーム ●単元から探す の前の間面に戻る 単元から探す 探し方を変える ③-A 学年選択画面 ③-B 教科選択画面 **(3)-B (3)-A** 小学1年 小学2年 小学3年 算数 小学3年 算数 国語 社会 がくねん学生 教科 小学4年 小学5年 小学6年 理科 検索する単元を 中学1年 中学2年 中学3年

(4)

九九の表とかけ算

たし算の筆算

わり算

④ 学習したい**単元**を選択します。

もどる

5 画面を下方向にスクロールし、[ドリル]の項目の中から、学習したい項目を選択します。

もどる

6 [基本][標準][挑戦] の3つから、学習したい難易度を 選択します。

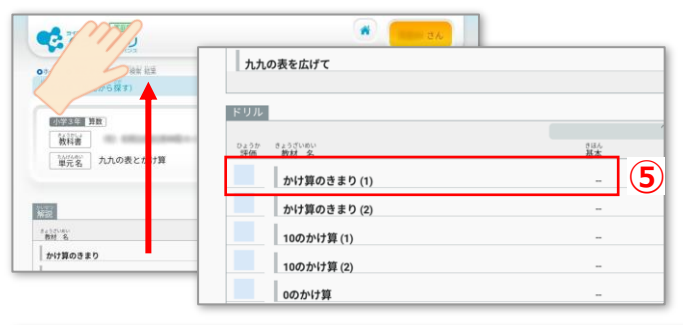

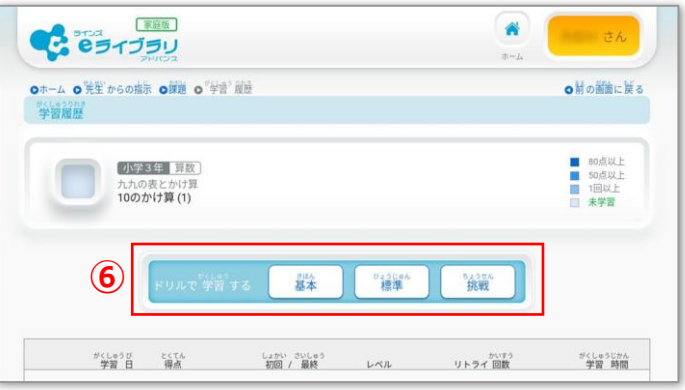

•

•

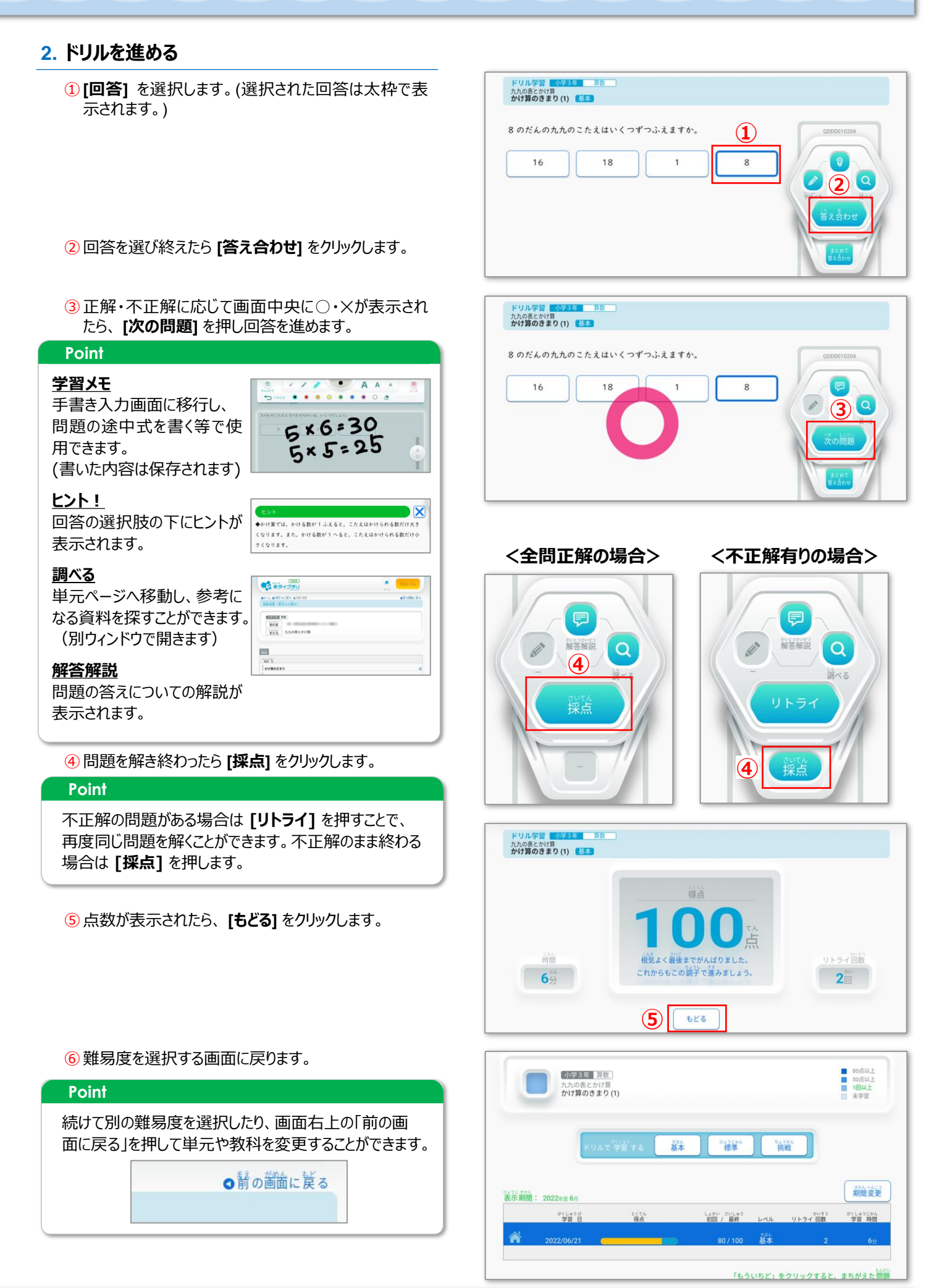

## 「eライブラリ」の使い方 –「先生からの指示」の活用-

## 1. 提出期限のある課題

- ① 先生からの学習指示がある場合は [課題あり] と表示されます。
- (2 [課題あり] をクリックします。

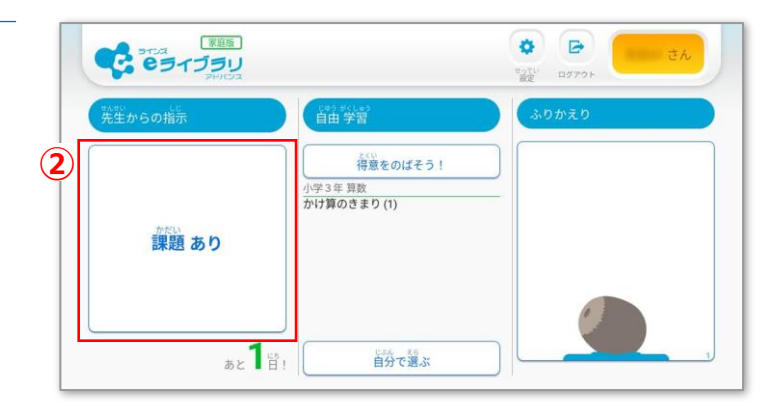

③学習を進めたい課題を選択します。

④ 学習を進めたいドリルをを選択します。

### Point

先生からの課題内容によって、難易度を選択する画面 が表示される場合があります。

⑤問題を解いたらホーム画面に戻ります。(①の画面)

## 2. 開始時刻が指定されている課題(一斉学習)

- 先生からの学習指示が開始されたら [一斉学習] と 表示されます。
- 2 画面左側の [一斉学習] をクリックします。

#### Point

画面中央に「一斉学習が始まりました」というダイアログが 表示された場合は **[OK]** を押してください。

- ③「先生からの指示」の中に、緑枠で「一斉」と書かれた 指示をクリックします。
- ④問題を解いたらホーム画面に戻ります。(①の画面)

### Point

先生からクラスの児童生徒全員に対して、同じ時間に学習を開始するように指示が出ている場合があります。 「一斉学習」には制限時間も設けられていますので、開始時間に遅れないよう、事前に「一斉学習」があるのか確認してください。

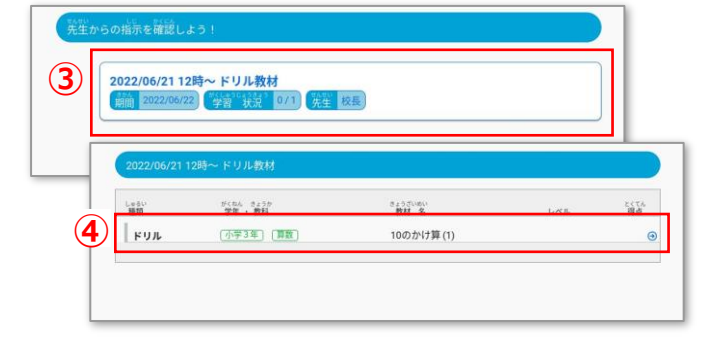

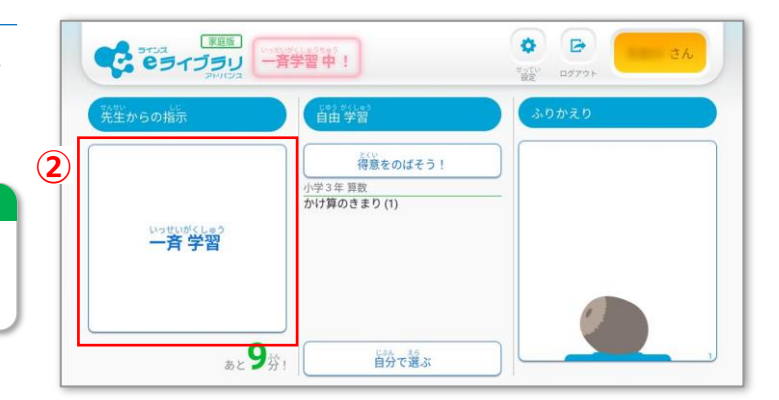

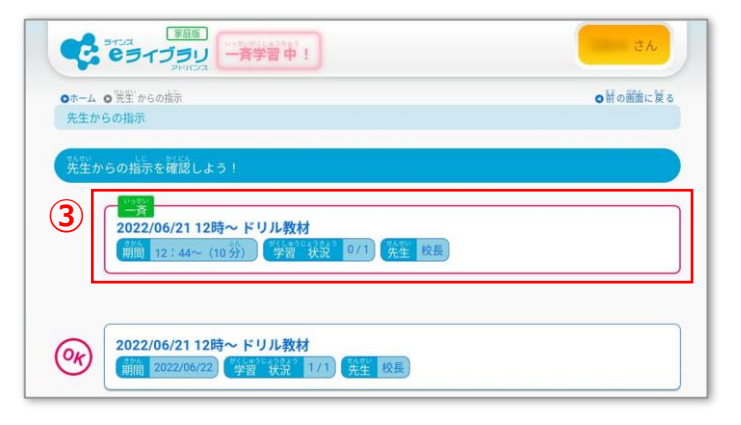